# შოთა რუსთაველის ეროვნულ სამეცნიერო ფონდში მეცნიერის პირადი ანკეტის ელექტრონული რეგისტრაციის ინსტრუქცია

## ზოგადი ინფორმაცია

საგრანტო კონკურსში მონაწილეობისათვის მეცნიერი უნდა დარეგისტრირდეს შოთა რუსთაველის ეროვნული სამეცნიერო ფონდის ელექტრონულ ბაზაში და შეავსოს პირადი ანკეტა.

მეცნიერის რეგისტრაცია ფონდის ბაზაში მხოლოდ ერთხელ არის საჭირო. რეგისტრაციის შემდეგ თქვენ გექნებათ ფონდის ბაზაში პირადი ანკეტა / შევსებული ავტობიოგრაფიის ფორმა და შეგიძლიათ მონაწილეობა მიიღოთ ფონდის სხვადასხვა კონკურსში. ყოველ ახალ კონკურსში მონაწილეობისათვის ისარგებლებთ ფუნქციით "პროექტის დამატება", ხოლო ინფორმაცია პირადი პროფესიული ბიოგრაფიიდან შეგიძლიათ გამოიყენოთ თქვენი ანკეტიდან. საჭიროების შემთხვევაში, გაქვთ საშუალება განაახლოთ ანკეტა, შეიტანოთ ინფორმაცია ახალი პუბლიკაციების, სამუშაო გამოცდილების და ა.შ. შესახებ, ყოველი კონკრეტული კონკურსისათვის გამოიყენოთ ის ინფორმაცია თქვენი ანკეტიდან, რაც შესაბამისი კონკურსისათვის აუცილებლად მიგაჩნიათ (მაგალითად, აირჩიოთ კონკრეტული კონკურსისათვის თქვენი აზრით ყველაზე შესაფერისი პუბლიკაციები და ა.შ.).

### ინსტრუქცია

ელექტრონულ ბაზაში რეგისტრაციისათვის შოთა რუსთაველის ეროვნული სამეცნიერო ფონდის ვებგვერდზე (<u>www.rustaveli.org.ge</u>), მარჯვენა მხარეს უნდა დააჭიროთ ღილაკს "მეცნიერის ელექტრონული რეგისტრაცია".

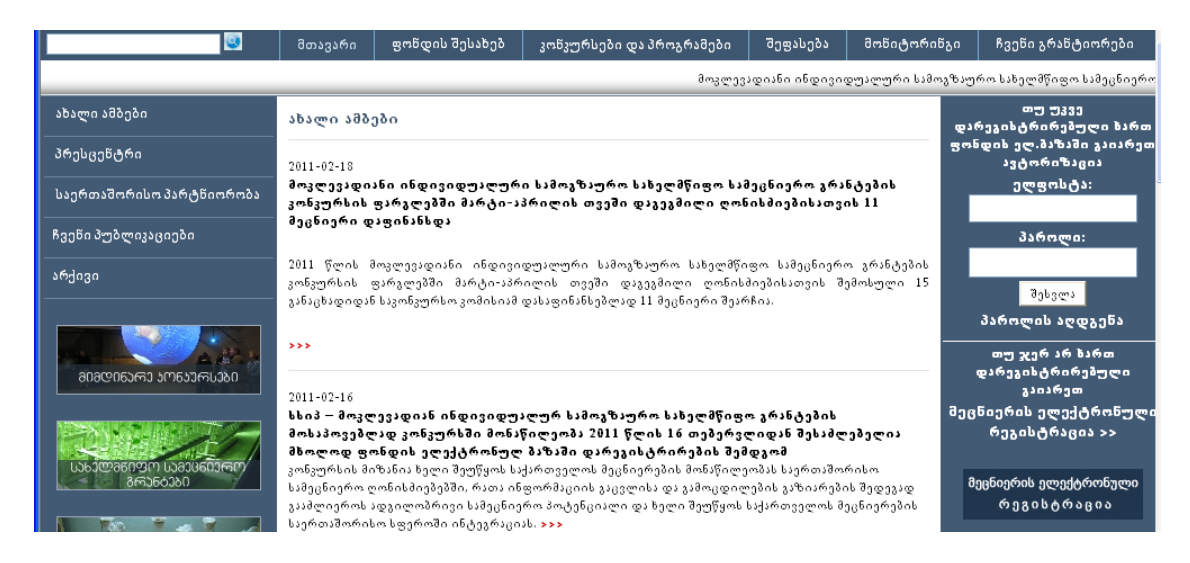

თუ უკვე დარეგისტრირებული ხართ, უნდა გაიაროთ ავტორიზაცია, რათა შეხვიდეთ თქვენს ანგარიშზე და გააგრძელოთ მუშაობა. ავტორიზაციისათვის უნდა შეიყვანოთ თქვენი ელფოსტის მისამართი და პაროლი – რომლითაც დარეგისტრირდით ფონდის ბაზაში.

თუ ჯერ არ ხართ დარეგისტრირებული, უნდა გაიაროთ რეგისტრაცია.

წაიკითხეთ შოთა რუსთაველის ეროვნული სამეცნიერო ფონდის ელექტრონულ ბაზაში რეგისტრაციის პირობები.

ფონდის ელექტრონულ სისტემაში რეგისტრაციისათვის და ანგარიშის შესაქმნელად აუცილებელია, დაეთანხმოთ ელექტრონული სისტემის მოხმარების პირობებს.

იმ შემთხვევაში, თუ ეთანხმებით ელექტრონული რეგისტრაციის პირობებს - დააჭირეთ ღილაკს ,,ვეთანხმები", და განაგრძეთ ელექტრონულ სისტემაში რეგისტრაცია.

| ნ. ჰირობების მიღება                                                                                                    |  |  |  |  |  |  |
|----------------------------------------------------------------------------------------------------|--|--|--|--|--|--|
| შოთა რუსთაველის ეროვნული სამეცნიერო ფონდის ელექტრონულ სისტემაში რეგისტრაციისათვის და ანგარიშის შესქმნელად აუცილებელია, დაეთანხმოთ ელექტრონული<br>სისტემის მოხმარების პირობებს. |  |  |  |  |  |  |
| თუვი დააჭერთ ღილავს "ვეთანხმები", განაგრმობთ ელექტრონულ სისტემაში რეგისტრაციას.                                                                                                |  |  |  |  |  |  |
| თუვი დააჭერთ ღილავს "არ ვეთანხმები", დაბრუნდებით შოთა რუსთაველის ეროვნული სამეცნიერო ფონდის მთავარ ვებგვერდზე.                                                                 |  |  |  |  |  |  |
| დამატებითი ინფორმაციისათვის დაგვივავშირდით:<br>info@rustaveli.org.ge                                                                                                    |  |  |  |  |  |  |
| ຼ ຊງຫາຣັນອີງລີດ ເອັ້ນ ເອັ້ນ ເອັ້ນ ເອັ້ນ ເອັ້ນ ເອັ້ນ ເອັ້ນ ເອັ້ນ ເອັ້ນ ເອັ້ນ ເອັ້ນ ເອັ້ນ ເອັ້ນ ເອັ້ນ ເອັ້ນ ເອັ້ນ                                                                |  |  |  |  |  |  |
| Copyright © 2010 rustaveli.org.ge All rights reserved.                                                                                                    |  |  |  |  |  |  |

ეკრანზე გამოჩნდება ნაბიჯი 1.

### ნაბიჯი <mark>1</mark> პერსონალური მონაცემები

შენიშვნა: ვარსკვლავით მონიშნული ველების შევსება სავალდებულოა.

|                                    | 0            |        |       |         |       | 10                                  |               |
|------------------------------------|--------------|--------|-------|---------|-------|-------------------------------------|---------------|
| <b>5360 X0:</b> 1 2 3 4 5 6 7      | 8            | 9 1    | .0 1  | 11      | 12    | 13                                  |               |
| პერსონალური მონაცემები             |              |        |       |         |       |                                     |               |
|                                    |              |        |       |         |       |                                     |               |
| 🔲 ქართული კლავიატურის ჩართვა/გამორ | ათვა         |        |       |         |       |                                     |               |
| სახელიქართულად: *                  |              |        | ]     |         | გვარ  | იქართულად: *                        |               |
| სახელი ინგლისურად: *               |              |        |       |         | კვარი | ინგლისურად: *                       |               |
| სქესი: * 🔘 მამროპ                  | ითი <b>(</b> | 🔵 მდერ | დროპი | on      |       | მოქალაქეობა: +                      |               |
| ელფოსტა: *                         |              |        |       |         | პირა  | დინომერი (11 *<br>ნიშნა):           |               |
| პაროლი *                           |              |        |       |         | გაიმე | ორეთ პაროლი *                       |               |
|                                    |              |        | 1     |         |       |                                     |               |
| milianiah mifanasia                | _            |        |       |         |       |                                     |               |
| ພາຍາພາຍາດ ອາການອົນ: *              |              |        |       |         |       |                                     |               |
|                                    | <            | 136338 | 960 🗸 |         | >     |                                     | () N ()       |
| << უკან                            | ორსა         | ამ ოთხ | ხუთ ა | 3366 B. | a 33  |                                     | გაგრძელება >> |
|                                    |              |        |       | 1 3     | 2 3   |                                     |               |
|                                    | 4 5          | 56     | 7     | 8 9     | 9 10  | staveli.org.ge All rights reserved. |               |
|                                    | 11 1         | 2 13   | 14    | 15 1    | 6 17  |                                     |               |
|                                    | 18 1         | 9 20   | 21    | 22 2    | 3 24  |                                     |               |
|                                    | 25 2         | 6 27   | 28    | 29 3    | 0 31  |                                     |               |

შეავსეთ ყველა ველი. სახელი და გვარი უნდა მიუთითოთ ქართულად და ინგლისურად. ენის შეცვლა შეგიძლიათ როგორც თქვენი კომპიუტერის შესაბამის ენაზე გადართვით, ასევე ელექტრონული ანკეტის ყველა ნაბიჯზე განთავსებული ღილაკის - "ქართული კლავიატურის ჩართვა/გამორთვა" მეშვეობით.

ჩაწერეთ შესაბამის ველებში პირადი ნომერი, მიუთითეთ სქესი – მიიტანეთ კურსორი ღილაკთან მამ. (მამრობითი) ან მდ. (მდედრობითი), დააწკაპუნეთ და ღილაკი მოინიშნება.

თარიღის მოსანიშნად დააჭირეთ ლურჯ სამკუთხედს, გამოჩნდება კალენდარი, სადაც უნდა მონიშნოთ თვე, წელი და რიცხვი. მიიტანეთ კურსორი თვის აღმნიშვნელ ველთან, დააწკაპუნეთ მარცხენა კლავიშით და გამოჩნდება თვეების ჩამონათვალი, აირჩიეთ სიიდან თვე, დააწკაპუნეთ და თვე მოინიშნება. მიიტანეთ კურსორი წლის აღმნიშვნელ ველთან, დააწკაპუნეთ მარცხენა კლავიშით და გამოჩნდება სია. მონიშნეთ შესაბამისი წელი, დააწკაპუნეთ და წელი მოინიშნება. დააწკაპუნეთ დაბადების თარიღის შესაბამისი რიცხვზე. თარიღის სამივე კომპონენტის მონიშვნის შემდეგ კალენდარი გაქრება და სათანადო ველში გამოჩნდება თქვენ მიერ შერჩეული თარიღი (ლურჯ სამკუთხედზე მეორედ დაწკაპუნების შემთხვევაში, კალენდარი გაქრება ველების მონიშვნამდეც. თუ წელი ან თვე შეგეშალათ და თავიდან გსურთ არჩევა, რიცხვიც თავიდან უნდა მონიშნოთ).

დაიმახსოვრეთ პაროლი, რომელსაც მიუთითებთ. რეგისტრაციის გავლის შემდეგ მიიღებთ ავტომატურ შეტყობინებას თქვენს ელფოსტაზე, სადაც მითითებული იქნება თქვენი პაროლი. იმ შემთხვევაში, თუკი დაგავიწყდებათ პაროლი, მისი აღდგენა შესამლებელია პირადი ნომრისა და რეგისტრაციისას მითითებული ელფოსტის მეშვეობით. ამისათვის გამოიყენებთ ღილაკს "პაროლის აღდგენა" ვებგვერდის მთავარი გვერდიდან.

მომდევნო ნაბიჯზე გადასასვლელად დააჭირეთ ღილაკს "გაგრძელება".

ყურადღება! არასრულად გავლილი რეგისტრაციის შემთხვევაში, თქვენ მიერ შეტანილი მონაცემები არ იკარგება – თუ დაეთანხმეთ ფონდის ელექტრონული რეგისტრაციის პირობებს და დარეგისტრირდით – შეავსეთ პირველი ნაბიჯი და დააჭირეთ ღილაკს "გაგრძელება", შეგიძლიათ მოგვიანებით განაგრძოთ ანკეტის შევსება. ანკეტის შევსების გაგრძელება შესაძლებელია ყოველი ნაბიჯის შემდეგ. ასევე, შესაძლებელია უკვე შეტანილი ინფორმაციის რედაქტირება.

ელექტრონული სისტემა ველებში შეტანილ ინფორმაციას იმახსოვრებს მხოლოდ მაშინ, როდესაც დააწვებით ღილაკს – "გაგრმელება". შესაბამისად, რომელიმე ნაბიჯი თუკი მხოლოდ სანახევროდ შეავსეთ, ამ ნაბიჯს სისტემა არ დაიმახსოვრებს და შევსება ამავე ნაბიჯიდან უნდა განაგრმოთ.

თუ აგრძელებთ რეგისტრაციას, დააჭირეთ ღილაკს "გაგრძელება" და ეკრანზე გამოჩნდება ნაბიჯი 2.

### ნაბიჯი 2

#### პერსონალური მონაცემები

მიუთითეთ თქვენი საკონტაქტო ინფორმაცია: მისამართი, ტელეფონი, ინტერნეტის ვებგვერდი (ასეთის არსებობის შემთხვევაში).

მომდევნო ნაბიჯზე გადასასვლელად დააჭირეთ ღილაკს "გაგრძელება".

### ნაბიჯი 3

#### პროფესიული მოღვაწეობა

სამეცნიერო /აკადემიური ხარისხის მისათითებლად მიიტანეთ კურსორი ველის გასწვრივ ისართან, აირჩიეთ მოცემული სიიდან თქვენი ხარისხი ან მონიშნეთ კატეგორია "სხვა" და მარჯვნივ შესაბამისი ველი შეავსეთ თავად.

| ჩემი პროექტები ანკეტის ნა                  | ხვა პროექტის დამატება                    | გახდითექსპერტი გახ | 36, |
|--------------------------------------------|------------------------------------------|--------------------|-----|
| ნაბიჯი: 1 2 3 4 5<br>პროფესიული მოღვაწეობა | 6 7 8 9 10 11                            | 12 13              |     |
| 🗌 ქართული კლავიატურის ჩართე                | ვა/გამორთვა                              |                    |     |
| სამეც. / ავად. ხარისხი: 🔺                  | 💌                                        |                    |     |
| <br>სამუშაო ადგილი/ორგანიზაცია: 🛛 👳        |                                          |                    |     |
| ე:<br>თანამდებობა:<br>დ                    | აგისტრი<br>ავალავრი<br>დიპლომირებული სპე |                    |     |
| სამეცნიერო კვლევის მიმა⊍                   | ხვა                                      |                    |     |
| კვლევის მიმართულება 1 * 🔤                  |                                          |                    | v   |

#### სამეცნიერო კვლევის მიმართულებები

პირველი ველის შესავსებად მიიტანეთ კურსორი ველის გასწვრივ ისართან და აირჩიეთ სიიდან სამეცნიერო კვლევის მიმართულება. დააწკაპუნეთ მარცხენა კლავიშით და თქვენ მიერ არჩეული მიმართულება ჩაიწერება შესავსებ ველში.

| διδοχο: 1 2 3 4 5 6 7 8 9 10 11 12 13                                                                                                    | ^ | J |
|----------------------------------------------------------------------------------------------------|---|---|
| პროფესიული მოღვაწეობა                                                                                                    |   |   |
|                                                                                                    | _ |   |
| 🗌 ქართული კლავიატურის ჩართვა/გამორთვა                                                                                                    |   |   |
| სამეც. / ავად. ხარისხი: * დოქტორი 🗸                                                                                                    |   |   |
| სამუშაო ადგილი/ორგანიზაცია:                                                                                                    |   |   |
| თანამდებობა:                                                                                                    |   |   |
| სამეცნიერო კვლევის მიმართულებები                                                                                                    |   |   |
| ვვლევის მიმართულება 1 *                                                                                                    |   |   |
| კვლევის ქვემიმართულემა 1 * 1 ქართველოლოგია<br>2 ჰუმანიტარული და სოციალური მეცნიერებები, ეკონომიკური მეცნი                                          |   |   |
| ველევის მიმართულება 2 3 საინჟინრო მეცნიერებები, მაღალტექნოლოგიური მასალები<br>კვლევის მიმართულება 2 4 საინფორმაციო ტექნოლოგიები, ტელეკომუნიკაციები | _ | 1 |
| ვვლევის ქვემიმართულება 2 5 მათემატიკური მეცნიერებები<br>6 ფიზიკური და ქიშიური მეცნიერებები                                                         |   |   |
| 7 სიცოცხლის შემსწავლელი მეცნიერებები                                                                                                    |   |   |
| კვლევის მიმართულება 3 8 სამედიცინო მეცნიერებები<br>9 დედამიწის შემსწავლელი მეცნიერებები და გარემო                                                  | _ |   |
| კვლევისქვემიმართულება ვ <u>1</u> 0 აგრარული მეცნიერებები                                                                                           | ~ | 1 |
|                                                                                                    | > |   |

მეორე ველის შესავსებად მიიტანეთ კურსორი ველის გასწვრივ ისართან და მონიშნეთ სიაში სამეცნიერო კვლევის ქვემიმართულება. დააწკაპუნეთ მარცხენა კლავიშით და თქვენ მიერ არჩეული მიმართულება / ქვემიმართულება ჩაიწერება შესავსებ ველში.

| Бадожо: <u>1</u> 2 <b>3</b> 4 ! | 5 6 7 8 9 10 11 12 13                                                                    |
|---------------------------------|------------------------------------------------------------------------------------------|
| პროფესიული მოღვაწეობ            | s                                                                                        |
| 🗌 ქართული კლავიატურის ჩა        | რთვა/გამორთვა                                                                            |
| სამეც. / აკად. ხარისხი:         | * დოქტორი 🗸                                                                              |
| სამუშაო ადგილი/ორგანიზაცია:     |                                                                                          |
| თანამდებობა:                    |                                                                                          |
| სამეცნიერო კვლევის მიმ          | ართულებები                                                                               |
| კვლევის მიმართულება 1 *         | 1 ქართველოლოგია 💙                                                                        |
| კვლევის ქვემიმართულება 1 *      |                                                                                          |
| კვლევის მიმართულება 2           | <br>1-10 საქართველოს ისტორია, საქართველოს ისტორიის წყაროთშცოდ<br>1-20 ქართული ლიტერატურა |
| კვლევის ქვემიმართულება 2        | 1-30 ენათშეცნიერება (ქართველური ენები)<br>1-40 ქართული ხელოვნებათმცოდნეობა               |
|                                 | 1-50 საქართველოს ეთნოლოგია                                                               |
| კვლევის მიმართულება 3           | 1-60 საქართველოს ისტორიული გეოგრაფია და არქეოლოგია                                       |
| კვლევის ქვემიმართულება 3        |                                                                                          |

შეგიძლიათ მიუთითოთ სამი მიმართულება/ქვემიმართულება.

ყურადღება! თუკი წარმოდგენილ სიაში არ არის თქვენი კონკრეტული ქვემიმართულების /ვიწრო სპეციალიზაციის სახელწოდება, ველებში: კვლევის მიმართულება 2– და კვლევის მიმართულება 3–ში შეგიძლიათ აირჩიოთ სამეცნიერო კვლევის მიმართულება, მომდევნო ველში – ქვემიმართულება კი აირჩიეთ კატეგორია "სხვა". აღნიშნული არ ეხება კვლევის მიმართულება 1-ს.

| ჩემიპროექტები ანკეტიხ       | ნახვა <mark>პროექტიბ დამატება</mark> გახდით ექხპერტი გახვლა                                                                           |     |
|-----------------------------|----------------------------------------------------------------------------------------------------|-----|
| бадожо: 1 2 3 4 5           | 6-330 პლანეტური სისტემები<br>6-335 პსტრიბიოლგია                                                                                       | ^   |
| პროფესიული მოღვაწეობ        | 6-340 რადიო ასტრონომია                                                                                                    |     |
| 🗌 ქართული კლავიატურის ჩაი   | 6-350 კოსმოლოგია<br>6-400 არაორგანული ქიმია                                                                                           |     |
| სამეც. / აკად. ხარისხი:     | 6-410 ანალიზური ქიმია<br>6-420 ორგანული ქიმია                                                                                         |     |
| სამუშაო ადგილი/ორგანიზაცია: | 6-430 ფიზიკური ქიმია<br>6-440 ელექტროქიმია                                                                                            |     |
| თანამდებობა:                | 6-450 მაღალმოლეკულურ წაერთთა ქიმია<br>6-460 კოორდინაციელ და ელემენტორგანულ წაერთთა ქიმია                                              |     |
| სამეცნიერო კვლევის მიმ      | 6-470 ბიოორგანული ქიმია<br>6-480 კოლოიდური და ნაწოქიმია                                                                               |     |
| კვლევის მიმართულება 1 *     | 6-490 წავთობის ქიმია<br>6-500 რადიოქიმია                                                                                              |     |
| კვლევის ქვემიმართულება 1 *  | 6-510 ქიმიური კინეტიკა და კატალიზი<br>6-520 კომპოზიციური მასაღების ქიმია<br>6-530 მალია სისლოვიაცი, წილივირებაშის ქიმია და ტიქნოლოა ა | =   |
| კვლევის მიმართულება 2       | 8-550 მყარი სხეულების ქიმია<br>6-550 მყარი სხეულების ქიმია                                                                            |     |
| კვლევის ქვემიმართულება 2    | <br>                                                                                                    | v v |
| კვლევის მიმართულება 3       |                                                                                                    | ~   |
| კვლევის ქვემიმართულება 3    |                                                                                                    | Y   |
| საკვანძო სიტყვები           |                                                                                                    |     |
| ქართულად:                   |                                                                                                    |     |
| - C 1 Z                     |                                                                                                    |     |

### საკვანძო სიტყვები

ქართულ და ინგლისურ ენაზე მიუთითეთ თქვენი სამეცნიერო კვლელვის შესაბამისი საკვანმო სიტყვები (ეს შესამლოა იყოს ვიწრო სპეციალიზაციის სახელწოდებაც). ქართული/ინგლისური ენის შესაცვლელად შეგიმლიათ გამოიყენოთ ვებგვერდის ზედა მარცხენა მხარეს არსებული ღილაკი – ქართული კლავიატურის ჩართვა/გამორთვა.

მომდევნო ნაბიჯზე გადასასვლელად დააჭირეთ ღილაკს "გაგრძელება".

## ნაბიჯი 4

### განათლება

შეავსეთ ველები თქვენი განათლების შესახებ ქართულ და ინგლისურ ენებზე.

გთხოვთ, გაითვალისწინოთ - ქართველი და უცხოელი ექსპერტების მიერ თქვენი პროექტების შეფასებისას, ქართველ ექსპერტს გადაეგზავნება ქართულად შევსებული ინფორმაცია, უცხოელ ექსპერტს კი – ინგლისურად შევსებული ინფორმაცია. შესაბამისად, ქართულად და ინგლისურად შევსებული ველები ერთსა და იმავე ინფორმაციას უნდა შეიცავდეს.

საჭიროების შემთხვევაში, დააჭირეთ ღილაკს "სტრიქონის დამატება" და ეკრანზე გამოჩნდება დამატებითი სტრიქონები. დამატებული სტრიქონების წაშლა შესაძლებელია ეკრანის მარჯვენა მხარეს არსებული შესაბამისი ღილაკის ("წაშლა") მეშვეობით.

| ახალი ამბები             | ჩემი პროექტები       | ანკეტის ნახვა                    | პროექტის დამ:            | ატება გახდით ექხპე | ერტი გახვლა           |          |       |
|--------------------------|----------------------|----------------------------------|--------------------------|--------------------|-----------------------|----------|-------|
| პრესცენტრი               | <b>633020:</b> 1 2 3 | 5 6                              | 7 8 0 10                 | 11 12 13           |                       |          |       |
| საერთაშორისო პარტნიორობა | განათლება            |                                  | , 0 , 10                 | 11 12 15           |                       |          |       |
| ჩვენი პუბლიკაციები       |                      |                                  |                          |                    |                       |          |       |
| არქივი                   | 🔲 ქართული კლავი      | ატურის ჩართვა/გაძ                | ორთვა                    |                    |                       |          |       |
|                          |                      | უმაღლესი საგან:<br>დაწესებულების | მანათლებლო<br>დასახელება | სპეციალომა         | აკადემიური<br>ხარისხი | წლები    | ბავლა |
|                          | ქართულად:<br>1       |                                  |                          |                    |                       |          | ]     |
|                          | *<br>ინგლისურად:     |                                  |                          |                    |                       |          |       |
|                          | სტრიქონი             | ის დამატება                      | )                        |                    |                       |          | -     |
|                          | ۇدۈن >>              |                                  |                          |                    |                       | გაგრმელე | <۶ دو |

გთხოვთ, შეავსოთ წლების მიხედვით დაღმავალი პრინციპით – დაიწყეთ ყველაზე ახალი ინფორმაციით და შემდეგ დაამატეთ წინა წლების ინფორმაცია. (მაგ. ჯერ 2011 წლის, შემდეგ 2009, შემდეგ 2007 და ა.შ.).

მომდევნო ნაბიჯზე გადასასვლელად დააჭირეთ ღილაკს "გაგრძელება".

ნაბიჯი 5 ტრეინინგები

| ჩემი პროექტები                      | ანკეტის ნახვა <mark>პროექტის</mark> | დამატება გახდით ექსპერტი                   | 91936.1       |               |
|-------------------------------------|-------------------------------------|--------------------------------------------|---------------|---------------|
| ნაბიჯი: <u>1</u> 2 3<br>ბრეინინაები | 4 5 6 7 8 9                         | 10 11 12 13                                |               |               |
| <ul> <li>ქართული კლავია</li> </ul>  | იტურის ჩართვა/გამორთვა              |                                            |               |               |
|                                     | კურსის დასახელემა                   | ტრეინინგის ჩატარების ადგილი<br>ორგანიზაცია | და წელი წაშლა |               |
| ქართულად:<br>1                      |                                     |                                            | ×             |               |
| ინგლისურად:                         |                                     |                                            |               |               |
| სტრიქონი                            | ის დამატება                         |                                            |               |               |
| << უკან                             |                                     |                                            |               | გაგრმელემა >> |

შეავსეთ ინფორმაცია გავლილი ტრეინინგების შესახებ ქართულ და ინგლისურ ენებზე. საჭიროების შემთხვევაში დააჭირეთ ღილაკს "სტრიქონის დამატება" და ეკრანზე გამოჩნდება დამატებითი სტრიქონები. დამატებული სტრიქონების წაშლა შესაძლებელია ეკრანის მარჯვენა მხარეს არსებული შესაბამისი ღილაკის მეშვეობით.

მომდევნო ნაბიჯზე გადასასვლელად დააჭირეთ ღილაკს "გაგრძელება".

## ნაბიჯი 6 სამუშაო გამოცდილება

შეავსეთ ველები თქვენი სამუშაო გამოცდილების შესახებ ქართულ და ინგლისურ ენებზე.

გთხოვთ, გაითვალისწინოთ - ქართველი და უცხოელი ექსპერტების მიერ თქვენი პროექტების შეფასებისას, ქართველ ექსპერტს გადაეგზავნება ქართულად შევსებული ინფორმაცია, უცხოელ ექსპერტს კი – ინგლისურად შევსებული ინფორმაცია. შესაბამისად, ქართულად და ინგლისურად შევსებული ველები ერთსა და იმავე ინფორმაციას უნდა შეიცავდეს.

თუკი გჭირდებათ ერთზე მეტი დაწესებულების მითითება, დააჭირეთ ღილაკს "სტრიქონის დამატება" და ეკრანზე გამოჩნდება დამატებითი სტრიქონები. საჭიროების შემთხვევაში, შეგიძლიათ დამატებული სტრიქონების წაშლა ეკრანის მარჯვენა მხარეს არსებული შესაბამისი ღილაკის მეშვეობით.

გთხოვთ, შეავსოთ წლების მიხედვით დაღმავალი პრინციპით – დაიწყეთ ყველაზე ახალი ინფორმაციით და შემდეგ დაამატეთ წინა წლების ინფორმაცია. (მაგ. ჯერ 2011 წლის, შემდეგ 2009, შემდეგ 2007 და ა.შ.).

| ახალი ამბები             | ჩემი პროექტეპი           | ანკეტის ნახვა             | პროექტის დამა, | ტება გახდითექსპ                 | ერტი გახვლა |         |        |
|--------------------------|--------------------------|---------------------------|----------------|---------------------------------|-------------|---------|--------|
| პრესცენტრი               | <b>διδοχο:</b> 1 - 2 - 5 | 4 5 6                     | 7 8 9 10       | 11 12 13                        |             |         |        |
| საერთაშორისო პარტნიორობა | სამუშაო გამოც            | დილება                    | 7 0 9 10       | 11 12 15                        |             |         |        |
| ჩვენი პუბლიკაციები       | ქართოთიკოკი              | 1.4-m. 6. 6. 16-m. 1/1.18 | m fin ma l     |                                 |             |         |        |
| არქივი                   | - j                      |                           |                |                                 |             |         | _      |
|                          |                          | ორგანიზაციის და           | სახელება სტრუ  | ექტურული ერთეულის<br>დასახელება | თანამდებობა | წლები   | წაშლა  |
|                          | ქართულად:                |                           |                |                                 |             |         |        |
|                          | 1<br>ინგლისურად:         |                           |                |                                 |             |         |        |
|                          | სტრიქონ                  | იის დამატება              | )              |                                 |             |         |        |
|                          | << უკან                  |                           |                |                                 |             | გაგრმელ | J97 >> |

მომდევნო ნაბიჯზე გადასასვლელად დააჭირეთ ღილაკს "გაგრძელება".

## ნაბიჯი 7

### პუბლიკაციები

მიუთითეთ თქვენი პუბლიკაციების რაოდენობა და ციტირების ინდექსი (ასეთის არსებობის შემთხვევაში).

შეავსეთ დაწვრილებით ინფორმაცია თქვენი პუბლიკაციების შესახებ. მიუთითეთ პუბლიკაციის ელექტრონული მისამართიც - ასეთი ინფორმაციის არსებობის შემთხვევაში.

ფონდის სხვადასხვა კონკურსისათვის შესაძლებლობა გექნებათ მიუთითოთ ის პუბლიკაციები, რომლებიც შესაბამისი კონკურსისათვის მიზანშეწონილად მიგაჩნიათ.

თუკი პუბლიკაცია მხოლოდ უცხო ენაზეა გამოქვეყნებული და პუბლიკაციის / თქვენი სპეციალობის სპეციფიკიდან გამომდინარე არ მიგაჩნიათ აუცილებლად ქართულად პუბლიკაციის შესახებ ინფორმაციის თარგმნა, შეგიძლიათ პუბლიკაციის შესახებ ინფორმაცია მხოლოდ ინგლისურ ენაზე შეიტანოთ. მას შემდეგ, რაც დააჭერთ ღილაკს "გაგრძელება", ელექტრონული პროგრამა ავტომატურად შეიტანს იმავე ინფორმაციას პუბლიკაციის ქართული\_მონაცემებისათვის განკუთვნილ ველებში. ამ შემთხვევაში ქართველი ექსპერტიც ინგლისურ ენაზე შევსებულ ინფორმაციას მიიღებს. თქვენ თავად უნდა გადაწყვიტოთ, რამდენად მისაღები იქნება ინფორმაციის მხოლოდ ინგლისურ ენაზე მიღება თქვენი პროექტის ქართველი ექსპერტისათვის თქვენი სამეცნიერო მიმართულების/ სპეციალობის სპეციფიკიდან გამომდინარე. თუკი პუბლიკაცია არის ინგლისურის გარდა სხვა უცხო ენაზე, თქვენი პუბლიკაციის სპეციფიკიდან გამომდინარე, შეგიძლიათ შეავსოთ არსებულ ველებში ინფორმაცია პუბლიკაციის შესახებ როგორც ინგლისურად/ქართულად, ასევე, იმ ენაზე, რომელზეც გამოქვეყნებულია თქვენი ნაშრომი. (ქართულის შესაბამის ველში ქართულად და იმ ენაზე, რა ენაზეც დაბეჭდილია პუბლიკაცია, ინგლისურის შესაბამის ველში – ინგლისურად და იმ ენაზე, რა ენაზეც დაბეჭდილია პუბლიკაცია).

პუბლიკაციის შესახებ ინფორმაციის ინგლისურ ენაზე შევსება სავალდებულოა. აღნიშნული ნაბიჯის მხოლოდ ქართულად შევსების შემთხვევაში, შეძლებთ შემდეგ ნაბიჯზე გადასვლას, მაგრამ პროგრამა ამ ინფორმაციას არ დაიმახსოვრებს.

|                                |                             | 1                                               | 1          | · .                   | - |
|--------------------------------|-----------------------------|-------------------------------------------------|------------|-----------------------|---|
| διδοχο: 1 2 3 4 5 6            | 7 8 9 10 11 12 13           |                                                 |            |                       | ^ |
| პუბლიკაციები                   |                             |                                                 |            |                       |   |
|                                |                             |                                                 |            |                       |   |
| 📃 ქართული კლავიატურის ჩართვა/  | გამორთვა                    |                                                 |            |                       |   |
| სულ პუბლიკაციების რაოდენობა: * |                             |                                                 |            |                       |   |
|                                |                             |                                                 |            |                       |   |
| ციტირეპის ინდექსი:             |                             |                                                 |            |                       |   |
| პუბლიკაციები იმპაქტ-ფაქტორ     | იან / მაღალრეიტინგულ ჟურნად | ღებში, მონოგრაფიები:                            |            |                       |   |
|                                |                             | งตต์บังตอไป/วงชิตชีบอชิตตชื่อไป                 |            |                       |   |
| ავტორ(ებ)ი                     | ჰუბლიკაციის სათაური         | დასახელება, ტიპი/ტომი,                          | წელი წაშლა |                       |   |
|                                |                             | გვეოდეთი, აუთლიკაციის<br>ელექტრონული მისამართი. |            |                       |   |
| -liñannenia;                   |                             |                                                 | ]          |                       | = |
| 1                              |                             |                                                 | ×          |                       |   |
| ინგლისურად:                    |                             |                                                 |            |                       |   |
|                                |                             |                                                 |            |                       |   |
| სტრიქონის დამატება             |                             |                                                 |            |                       |   |
|                                |                             |                                                 |            |                       |   |
| 55 m 2 1 h                     |                             |                                                 |            | a la férida mod la 22 |   |

ყოველი მომდევნო პუბლიკაციის დასამატებლად დააჭირეთ ღილაკს "სტრიქონის დამატება".

გთხოვთ, უპირველეს ყოვლისა, ანკეტაში შეიტანოთ უახლესი პუბლიკაციები, ვინაიდან ფონდის რიგ კონკურსებში უახლესი 5/10 წლის პუბლიკაციების ჩამონათვალია მოთხოვნილი.

დასასრულ, დააჭირეთ ღილაკს "გაგრძელება".

### ნაბიჯი <mark>8</mark>

#### პატენტები/ გამოგონებები

შეავსეთ ინფორმაცია თქვენი პატენტების/ გამოგონებების შესახებ – ასეთი ინფორმაციის არსებობის შემთხვევაში.

ერთზე მეტი პატენტის/გამოგონების შესატანად დააჭირეთ ღილაკს "სტრიქონის დამატება" და ეკრანზე გამოჩნდება დამატებითი სტრიქონები. საჭიროების შემთხვევაში, შეგიძლიათ დამატებული სტრიქონების წაშლა.

| აამიχი: 1 2 3 4 5 6 7 8 9 10 11 12 13<br>პატენტები (გამოგონებები ) |                             |                              |                                                  |               |  |  |  |
|--------------------------------------------------------------------|-----------------------------|------------------------------|--------------------------------------------------|---------------|--|--|--|
| 📃 ქართული კლავი                                                    | ატურის ჩართვა/გამორთვა      |                              |                                                  |               |  |  |  |
|                                                                    | <b>პატენტის დასახელე</b> მა | პატენტის გამცემი ორგანიზაცია | პატენტის<br>სარეგისტრაციო გაცემის წელი<br>ნომერი | টগ্ৰত্য       |  |  |  |
| ქართულად:<br>•                                                     |                             |                              |                                                  | x             |  |  |  |
| ინგლისურად:                                                        |                             |                              |                                                  |               |  |  |  |
| სტრიქონის დამატება                                                 |                             |                              |                                                  |               |  |  |  |
| << უ <u>კ</u> ან                                                   |                             |                              |                                                  | გაგრმელება >> |  |  |  |

მომდევნო ნაბიჯზე გადასასვლელად დააჭირეთ ღილაკს "გაგრძელება".

### ნაბიჯი 9

### სამეცნიერო საგრანტო პროექტებში მონაწილეობა

შეავსეთ ინფორმაცია თქვენი მონაწილეობით/ხელმძღვანელობით შესრულებული სამეცნიერო საგრანტო პროექტების შესახებ.

| ახალი ამბები                 | ჩემი პროექტეპ      | ი ანკეტიბნახვა     | პროექტის დამატება | გახდით ექსპერტი | გახვლა  |            |
|------------------------------|--------------------|--------------------|-------------------|-----------------|---------|------------|
| პრესცენტრი                   | <b>ნაპიჯი:</b> 1 2 | 3 4 5 6 7          | 8 9 10 11         | 12 13           |         |            |
| საერთაშორისო პარტნიორობა<br> | სამეცნიერო ს       | აგრანტო პროექტე    | ებში მონაწილეობა  | 11 10           |         |            |
| ჩვენი პუბლიკაციები<br>       | ართოლიალ           | აიაპორის ჩართვა/აა | მორთვა            |                 |         |            |
| არქივი                       | - <b>J</b>         | a. 5.mo            | กึงสีตาง          |                 |         |            |
|                              | ქართოლად:          |                    | 500500 (01 Q10    |                 | vo v300 | 10000      |
|                              | 1                  |                    |                   |                 |         | ×          |
|                              | ინგლისურად:        |                    |                   |                 |         |            |
|                              | სტრიქი             | ონის დამატება      |                   |                 |         |            |
|                              | << უკან            |                    |                   |                 | ورو     | რმელება >> |

ფონდის სხვადასხვა კონკურსისათვის შესაძლებლობა გექნებათ გამოიყენოთ ის ინფორმაცია, თქვენი მონაწილეობით შესრულებული გრანტებიდან, რაც შესაბამისი კონკურსისათვის აუცილებლად მიგაჩნიათ (მაგალითად, აირჩიოთ კონკრეტული კონკურსისათვის თქვენი აზრით ყველაზე შესაფერისი სამეცნიერო პროექტ(ებ)ი).

გთხოვთ, გაითვალისწინოთ – ქართველი და უცხოელი ექსპერტების მიერ თქვენი პროექტების შეფასებისას, ქართველ ექსპერტს გადაეგზავნება ქართულად შევსებული ინფორმაცია, უცხოელ ექსპერტს კი – ინგლისურად შევსებული ინფორმაცია. შესაბამისად, ქართულად და ინგლისურად შევსებული ველები ერთსა და იმავე ინფორმაციას უნდა შეიცავდეს.

თუკი სამეცნიერო გრანტის სპეციფიკიდან გამომდინარე არ მიგაჩნიათ აუცილებლად ქართულად ინფორმაციის თარგმნა,შეგიძლიათ ინფორმაცია მხოლოდ ინგლისურ ენაზე შეიტანოთ. მას შემდეგ, რაც დააჭერთ ღილაკს "გაგრძელება", ელექტრონული პროგრამა ავტომატურად შეიტანს იმავე ინფორმაციას ქართულ ველებში. ამ შემთხვევაში ქართველი ექსპერტიც ინგლისურ ენაზე შევსებულ ინფორმაციას მიიღებს. თქვენ თავად უნდა გადაწყვიტოთ, რამდენად მისაღები იქნება ინფორმაციის მხოლოდ ინგლისურ ენაზე მიღება თქვენი პროექტის ქართველი ექსპერტისათვის თქვენი სამეცნიერო მიმართულების/ სპეციალობის სპეციფიკიდან გამომდინარე. ინფორმაციის ინგლისურ ენაზე შევსება სავალდებულოა. აღნიშნული ნაბიჯის მხოლოდ ქართულად შევსების შემთხვევაში, შეძლებთ შემდეგ ნაბიჯზე გადასვლას, მაგრამ პროგრამა ამ ინფორმაციას არ დაიმახსოვრებს. საჭიროების შემთხვევაში, დააჭირეთ ღილაკს "სტრიქონის დამატება" და ეკრანზე გამოჩნდება დამატებითი სტრიქონები. სურვილის შემთხვევაში, შეგიძლიათ დამატებული სტრიქონების წაშლა.

გთხოვთ, უპირველეს ყოვლისა, ანკეტაში შეიტანოთ ინფორმაცია უახლესი სამეცნიერო გრანტების შესახებ ვინაიდან ფონდის რიგ კონკურსებში უახლესი 5/10 წლის სამეცნიერო გრანტების ჩამონათვალია მოთხოვნილი.

გთხოვთ, შეავსოთ წლების მიხედვით დაღმავალი პრინციპით – დაიწყეთ ყველაზე ახალი ინფორმაციით და შემდეგ დაამატეთ წინა წლების ინფორმაცია. (მაგ. ჯერ 2011 წლის, შემდეგ 2009, შემდეგ 2007 და ა.შ.).

მომდევნო ნაბიჯზე გადასასვლელად დააჭირეთ ღილაკს "გაგრძელება".

### ნაბიჯი 10 საერთაშორის სამეცნიერო ფორუმებში (კონფერენციებში) მონაწილეობა

შეავსეთ ინფორმაცია თქვენ მიერ სამეცნიერო ფორუმებში,კონფერენციებში, სიმპოზიუმებში, კონგრესებში მონაწილეობის შესახებ.

გთხოვთ, გაითვალისწინოთ – ქართველი და უცხოელი ექსპერტების მიერ თქვენი პროექტების შეფასებისას, ქართველ ექსპერტს გადაეგზავნება ქართულად შევსებული ინფორმაცია, უცხოელ ექსპერტს კი – ინგლისურად შევსებული ინფორმაცია. შესაბამისად, ქართულად და ინგლისურად შევსებული ველები ერთსა და იმავე ინფორმაციას უნდა შეიცავდეს.

| ჩემი პროექტები | ანკეტის ნახვა <mark>პ</mark> | როექტის დამატება | გახდით ექსპერტი         | გასვლა                   |         |               |
|----------------|------------------------------|------------------|-------------------------|--------------------------|---------|---------------|
| აბიჯი: 1 2     | 345678                       | 9 10 11          | 12 13                   |                          |         |               |
| აერთაშორისო    | ა სამეცნიერო ფორუ            | მებში (კონფერენ  | ციებში) მონაწილე        | ობა                      |         |               |
| ქართული კლავ   | იატურის ჩართვა/გამორ         | თვა              |                         |                          |         |               |
|                | ღონისძიების დასახელებ        | აა მოხსენების    | სათაური ღონი<br>ჩატარებ | სმიების<br>ის ადგილი წელ | ო წაშლა |               |
| ქართულად:      |                              |                  |                         |                          | ×       |               |
| ინგლისურად:    |                              |                  |                         |                          | • `     |               |
| სტრიქონის      | დამატება                     |                  |                         |                          |         |               |
|                |                              |                  |                         |                          |         |               |
| << უკან        |                              |                  |                         |                          |         | გაგრძელება >> |

თუკი სამეცნიერო კონფერენციის სპეციფიკიდან გამომდინარე არ მიგაჩნიათ აუცილებლად ქართულად ინფორმაციის თარგმნა,შეგიძლიათ ინფორმაცია მხოლოდ ინგლისურ ენაზე შეიტანოთ. მას შემდეგ, რაც დააჭერთ ღილაკს "გაგრძელება", ელექტრონული პროგრამა ავტომატურად შეიტანს იმავე ინფორმაციას ქართულ ველში. ამ შემთხვევაში ქართველი ექსპერტიც ინგლისურ ენაზე შევსებულ ინფორმაციას მიიღებს. თქვენ თავად უნდა გადაწყვიტოთ, რამდენად მისაღები იქნება ინფორმაციის მხოლოდ ინგლისურ ენაზე მიღება თქვენი პროექტის ქართველი ექსპერტისათვის თქვენი სამეცნიერო მიმართულების/ სპეციალობის სპეციფიკიდან გამომდინარე. ინფორმაციის ინგლისურ ენაზე შევსება სავალდებულოა. აღნიშნული ნაბიჯის მხოლოდ ქართულად შევსების შემთხვევაში, შემლებთ შემდეგ ნაბიჯზე გადასვლას, მაგრამ პროგრამა ამ ინფორმაციას არ დაიმახსოვრებს.

საჭიროების შემთხვევაში, დააჭირეთ ღილაკს "სტრიქონის დამატება" და ეკრანზე გამოჩნდება დამატებითი სტრიქონები. სურვილის შემთხვევაში, შეგიძლიათ დამატებული სტრიქონების წაშლა.

გთხოვთ, უპირველეს ყოვლისა, ანკეტაში შეიტანოთ ინფორმაცია უახლესი სამეცნიერო კონფერენციების შესახებ, ვინაიდან ფონდის რიგ კონკურსებში უახლესი 5/10 წლის სამეცნიერო კონფერენციებში მონაწილეობის ინფორმაციაა მოთხოვნილი.

გთხოვთ, შეავსოთ წლების მიხედვით დაღმავალი პრინციპით – დაიწყეთ ყველაზე ახალი ინფორმაციით და შემდეგ დაამატეთ წინა წლების ინფორმაცია. (მაგ. ჯერ 2011 წლის, შემდეგ 2009, შემდეგ 2007 და ა.შ.).

მომდევნო ნაბიჯზე გადასასვლელად დააჭირეთ ღილაკს "გაგრძელება".

### ნაბიჯი 11

### უცხო ენების ცოდნა

შეავსეთ ინფორმაცია უცხო ენების ფლობის შესახებ. უცხო ენის დასახელება ჩაბეჭდეთ თავად, ცოდნის დონის ასარჩევად კი მიიტანეთ კურსორი ისართან და ჩამოშლილი სიიდან აირჩიეთ დონე. უცხო ენის დასამატებლად დააჭირეთ ღილაკს "სტრიქონის დამატება.

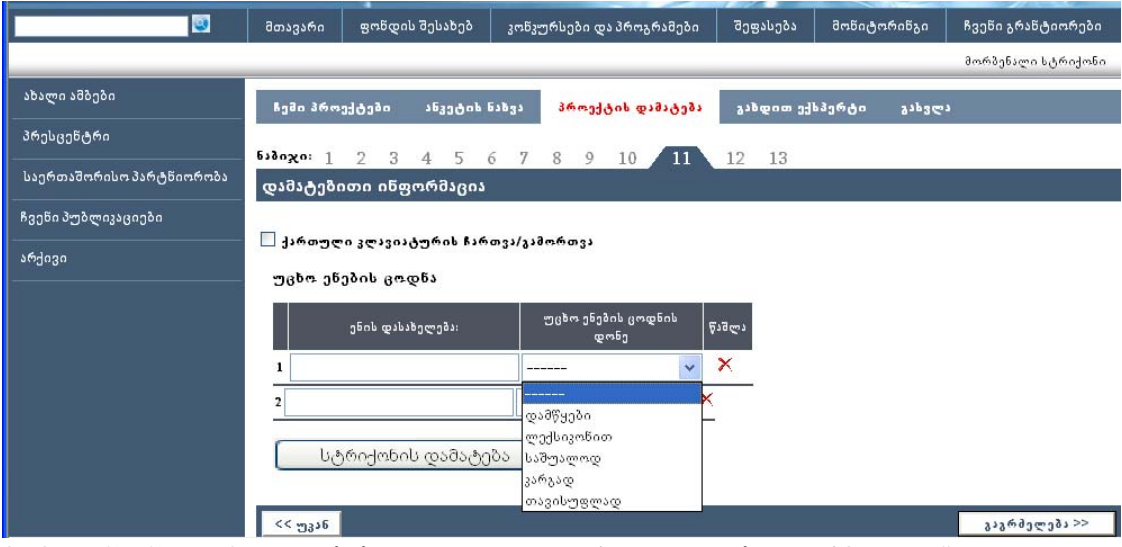

მომდევნო ნაბიჯზე გადასასვლელად დააჭირეთ ღილაკს "გაგრძელება".

ნაბიჯი 12

დამატებითი ინფორმაცია

სამეცნიერო ორგანიზაციების,საბჭოებისა და სამეცნიერო ჟურნალების სარედაქციო კოლეგიების წევრობა:\_\_\_\_\_

| ნაპიჯი: 1 2 3 4 5 6 7 8 9 10 11 12 13<br>დამპტებითი ინფორმაცია<br>] ქართული კლავიატურის ჩართვა/გამორთვა<br>სამეცნიერო ორგანიზაციების,საბჭოებისა და სამეცნიერო ჟურნალების სარედაქციო კოლეგიების წევრობა: |                         |         |             |  |               |  |  |
|----------------------------------------------------------------------------------------------------|-------------------------|---------|-------------|--|---------------|--|--|
|                                                                                                    | ორგანიზაციის დასახელება | სტატუსი | წლები წაშლა |  |               |  |  |
| ქართულად:                                                                                                    |                         |         | ~           |  |               |  |  |
| 1<br>ინგლისურად:                                                                                                    |                         |         |             |  |               |  |  |
| სტრიქონის დამატება                                                                                                    |                         |         |             |  |               |  |  |
| << უკან                                                                                                    |                         |         |             |  | გაგრმელება >> |  |  |

შეავსეთ შესაბამისი ველები ქართულ და ინგლისურ ენებზე. საჭიროების შემთხვევაში დააჭირეთ ღილაკს "სტრიქონის დამატება" და შეავსეთ დამატებითი ველები. დამატებითი ინფორმაციის მხოლოდ ერთ ენაზე შევსების შემთხვევაში პროგრამა ამ ინფორმაციას არ დაიმახსოვრებს.

მომდევნო ნაბიჯზე გადასასვლელად დააჭირეთ ღილაკს "გაგრძელება".

## ნაბიჯი 13

| პრესცენტრი               | διδοχο: 1 2 3 4 5 6 7 8 9 10 11 12 13                             |               |  |  |  |  |
|--------------------------|-------------------------------------------------------------------|---------------|--|--|--|--|
| საერთაშორისო პარტნიორობა | დამატებითი ინფორმაცია                                             |               |  |  |  |  |
| ჩვენი პუბლიკაციები       |                                                                   |               |  |  |  |  |
| არქივი                   | U ქართული კლავიატურის ჩართვა/გამორთვა<br>სტიპენდიეპი<br>ქართულად: | ~             |  |  |  |  |
|                          | ჯილდოები<br>ქართულად:<br>                                         | ×             |  |  |  |  |
|                          | << უ <sub>3</sub> ,16                                             | გაგრმელება >> |  |  |  |  |

შეავსეთ შესაბამისი ველები ქართულ და ინგლისურ ენებზე. საჭიროების შემთხვევაში დააჭირეთ ღილაკს "სტრიქონის დამატება" და შეავსეთ დამატებითი ველები. დამატებითი ინფორმაციის მხოლოდ ერთ ენაზე შევსების შემთხვევაში პროგრამა ამ ინფორმაციას არ დაიმახსოვრებს.

მომდევნო ნაბიჯზე გადასასვლელად დააჭირეთ ღილაკს "გაგრძელება".

13 ნაბიჯის შევსების შემდეგ მეცნიერის რეგისტრაცია დასრულებულია.

ეკრანზე გამოჩნდება წარწერა **რეგისტრაცია წარმატებით დასრულდა.** 

რეგისტრაციის დასტურად ელფოსტის მისამართზე მიიღებთ წერილს. გთხოვთ, "inbox" ფოლდერთან ერთად შეამოწმოთ თქვენი ელფოსტის "spam" ფოლდერიც და, მომავალში პაროლის შეხსენების მიზნით, არ წაშალოთ წერილი.

შოთა რუსთაველის ეროვნული სამეცნიერო ფონდის ბაზაში თქვენი ანკეტის სანახავად, რედაქტირებისთვის და საგრანტო განაცხადების რეგისტრაციისათვის ესტუმრეთ ფონდის ვებგვერდს: <u>www.rustaveli.org.ge</u> – მარჯვენა ზედა კუთხეში შეავსეთ თქვენი ელფოსტა და პაროლი და გაიარეთ ავტორიზაცია.

უკვე შევსებული ანკეტის მთლიანობაში სანახავად დააჭირეთ ღილაკს "ანკეტის ნახვა".

ნებისმიერ დროს შეგიძლიათ ანკეტაში შეტანილი ინფორმაციის რედაქტირება სრულად ან ნაბიჯების მიხედვით. რედაქტირებისთვის ანკეტაში, ეკრანის მარჯვენა მხარეს დააჭირეთ ღილაკს – "რედაქტირება".

|                                                        | a<br>S  | ന്നാ രാ<br>HOTA RI     | სთაველის :<br>JSTAVELI N | ാനനാടായറ പാരാദം<br>ATIONAL SCIENCE | DOGO S   | 3M5CO<br>DATION |                         |
|--------------------------------------------------------|---------|------------------------|--------------------------|------------------------------------|----------|-----------------|-------------------------|
|                                                        | 3       | მთავარი                | ფონდის შესახებ           | კონკურსები და პროგრამები           | შეფასება | მონიტორინგი     | ჩვენი გრანტიორები       |
|                                                        |         |                        |                          |                                    |          |                 | მოკლევადიანი ინდივიდუაς |
| ჩემი პროექტები                                         | ანკეტის | ინახვა <mark>პრ</mark> | ოექტის დამატება          | გახდითექსპერტი გახვლა              | 7        |                 |                         |
| პროექტის №                                             | 36      | ოექტის დასახ           | 36.997                   | კონკურსის ტიპი                     |          |                 |                         |
| Capyright © 2010 rustaveli.org.ge All rights reserved. |         |                        |                          |                                    |          |                 |                         |

ყველა ნაბიჯის შევსების და რეგისტრაციის დასრულების შემდეგ, შეგიძლიათ დააჭიროთ ღილაკს "პროექტის დამატება". ეკრანზე გამოჩნდება მოცემული დროისათვის ფონდში მიმდინარე საგრანტო კონკურსების ნუსხა. აირჩიეთ სასურველი კონკურსი და დაარეგისტრირეთ თქვენი საგრანტო პროექტი.

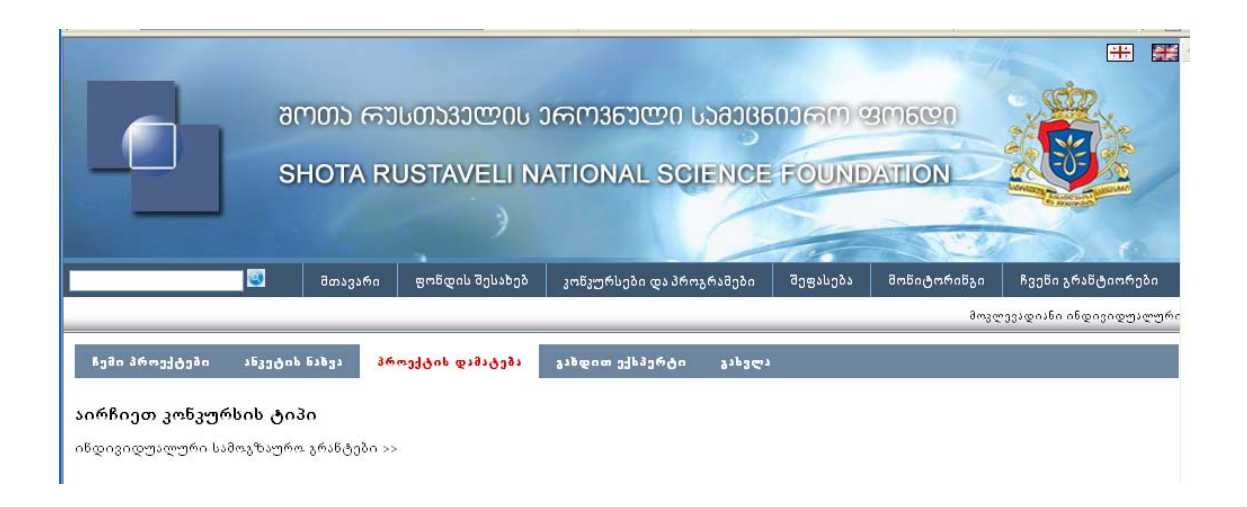

შოთა რუსთაველის ეროვნული სამეცნიერო ფონდი გისურვებთ წარმატებას!